## IDP VMware ONE Access - OpenID Connect

Instructions

| Sign in to your VMware ONE Access Admin Console                                                                |                                                                                                    |
|----------------------------------------------------------------------------------------------------|----------------------------------------------------------------------------------------------------|
|                                                                                                    | Workspace ONE <sup>™</sup>                                                                                                    |
|                                                                                                    | Username                                                                                                    |
|                                                                                                    | Password                                                                                                    |
|                                                                                                    | System Domain                                                                                                    |
|                                                                                                    | Sign in                                                                                                    |
|                                                                                                    | Forgot Password?                                                                                                    |
|                                                                                                    | Change to a different domain                                                                                                    |
|                                                                                                    | <b>vm</b> ware <sup>.</sup>                                                                                                    |
| <ol> <li>On the top right corner, click on the small arrow</li> <li>Click on Administration Console</li> </ol> | Workspace ONE*     Q: Inter     Treated All and     Treated All and     Treated A |
| <ol> <li>Click on the Catalog tab</li> <li>Click on the New button</li> </ol>                                  | Workspace ONE************************************                                                                                                    |

| <ol> <li>Application Name:<br/>Name the application as you wish (e.g. "Inova")</li> <li>Click on Next</li> </ol>                                                                                                    | New SaaS Application         I Definition         2 conguration         3 Access Patients         4 Summy         Image: Image:                                                                                                    |
|----------------------------------------------------------------------------------------------------|----------------------------------------------------------------------------------------------------|
| <ol> <li>Authentication Type:<br/>Select OpenID Connect</li> <li>Target URL:<br/>https://areaim_name&gt;.partneringplace.com/inova-partner</li> <li>Redirect URL:<br/>https://auth.inova-application.com/auth/realms/<realm_name>/broke<br/>r/oidc-vmware/endpoint</realm_name></li> <li>Client ID:<br/>Choose a unique Client ID and note it</li> <li>Client Secret:<br/>Choose a Client Secret and note it</li> <li>Click on Next</li> <li>IMPORTANT: Please ensure that the domain auth.inova-<br/>application.com is whitelisted on your end</li> <li>Replace <realm_name> by the one provided by Inova.</realm_name></li> </ol> | Provided DVF * Acces       Image: Select * OpenID Connect*       Image: Select * OpenID Connect*       Image: Select * OpenID Connect * OpenID Connec*                                                                                                    |
| Select your Access Policies and click on Next                                                                                                    | Edit SaaS Application <ul> <li>Definition</li> <li>Configuration</li> <li>Case Policies</li> <li>Case Policies uspective applications before access applications. Select access policies on manage user access to specific applications before.</li> </ul>                                                                                                    |
| Click on Save & Assign                                                                                                    | Writegace ONE" Access           Image: Second Second Secon |

A

| <ol> <li>Add the desired Groups/Users</li> <li>Click on Save</li> </ol>                                                                                                    | Assign ×                                                                                                    |
|----------------------------------------------------------------------------------------------------|----------------------------------------------------------------------------------------------------|
| Make sure that the Inova users are added, otherwise they won't be able to sign in to the application.                                                                                                    | © Addition replace to contraining () () Addition replaced to contraining () () () () () () () () () () () () ()                                                                                                    |
| <ol> <li>Click on the Catalog tab</li> <li>Click on Settings</li> </ol>                                                                                                    | Workspace ONE* Access      Testitute A foreigner internet internet      Work Appendix      Work Appendix      Work Appendix      Work Appendix      Work Appendix      Work Appendix      Work Appendix      OpenD Connect                                                                                                    |
| <ol> <li>Click on Remote App Access</li> <li>Click on the OIDC App you just created (Inova)</li> </ol>                                                                                                    | Workshow CMC*         Name         Name         Nam         Name         Name |
| In the <b>Scope</b> section:<br>Click on <b>Edit</b>                                                                                                    | Withingson CME         Concession         Concession           Total and the concession         Total and the concession         Total and the concession                                                                                                    |
| <pre>Ensure that at least the 3 following scopes are checked:     Email     Profile     OpenID</pre>                                                                                                    | <complex-block></complex-block>                                                                                                    |
| <ul> <li>Send the elements you noted previously to Inova:</li> <li>1. Client ID</li> <li>2. Client Secret</li> <li>3. OpenID Connect metadata URL. It should look like that:<br/>https://syour-url&gt;/SAAS/auth/.well-known/openid-configuration</li> </ul> | <u>−</u><br><b>T</b> inova                                                                                                    |